# How to Install App from Hikvision App Store

You can install App from Hikvision App store via the following three methods.

# Install via QR Code

Scan the QR code on device package, Quick Start Guide (QSG) or device's local GUI (if there is) with mobile phone, and then follow the prompts to download and install Hik-Connect.

# Install via Mobile Phone Browser

Steps:

- 1. Open the browser on your mobile phone and then go to <u>https://appstore.hikvision.com</u>.
- 2. Find the App that you need, and then tap **Download**.

|                                                                                                    | Hikvision Ap                                                                                                    | p Store                                                                                                    |                                            |
|----------------------------------------------------------------------------------------------------|----------------------------------------------------------------------------------------------------|----------------------------------------------------------------------------------------------------|--------------------------------------------|
|                                                                                                    | Android                                                                                                    | iOS                                                                                                    |                                            |
| $\overline{\mathbf{O}}$                                                                                                | Hik-Connect<br>Size: 94 M<br>Version: 4.4.0.043<br>Update at: 2020-0                                                                                                    | 0<br>5-06 17:42:55                                                                                           | wnload                                     |
| series DV<br>and Secu<br>watch rea<br>your hom<br>When ala<br>instant no                                               | Rs, NVRs, Cameras, Vi<br>rty control panels. With<br>I-time surveillance Vide<br>, office, workshop or 4<br>m of your device is tri-<br>tification from Hik-Cor                                       | dep intercom de<br>n this app, you d<br>eo or play it back<br>sewhere at any<br>ggered, you can<br>mect app. | wices<br>an<br>k from<br>/ time.<br>get an |
| Key Featu<br>1. Real-tir<br>2. Video y<br>3. Two wa<br>4. Instant<br>5. Answei<br>6. Arm se<br>7. Share c<br>8. Conver | res:<br>ne monitoring with PT.<br>layback<br>ay audio intercom<br>alarm notifications wir<br>calls from doorbella?<br>curity control panel rer<br>levices to others with I<br>lient and secure finger | č control<br>h pictures and v<br>video intercom o<br>notely<br>imited permissi<br>print login                | videos<br>levices<br>ons                   |
|                                                                                                    |                                                                                                    |                                                                                                    |                                            |

3. When download completes, follow the prompts to install the App.

## Install via PC Browser

#### Steps:

1. Open the browser on your PC and then go to <u>https://appstore.hikvision.com</u>.

Or go to <u>https://www.hikvision.com/en/</u>, and then go to **Support -> Tools -> Hikvision App Store**.

2. Find the App that you need, and then click **Download**.

The QR code for downloading the App will pop up.

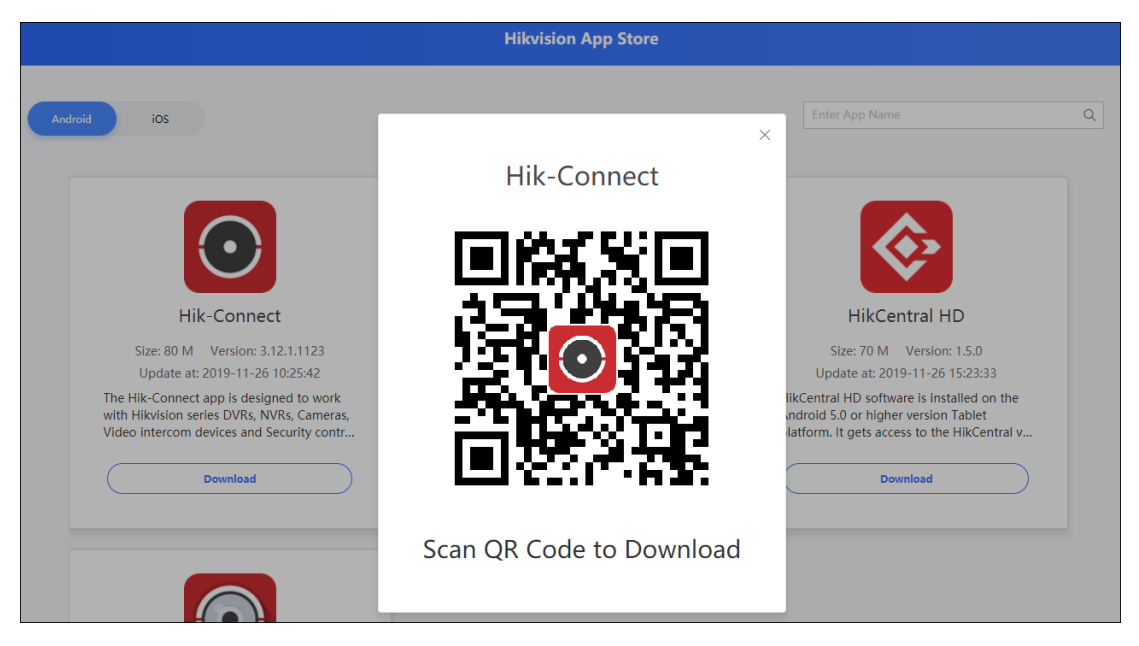

3. Use your mobile phone to scan the QR code.

You enter the App introduction page on the browser of your mobile phone.

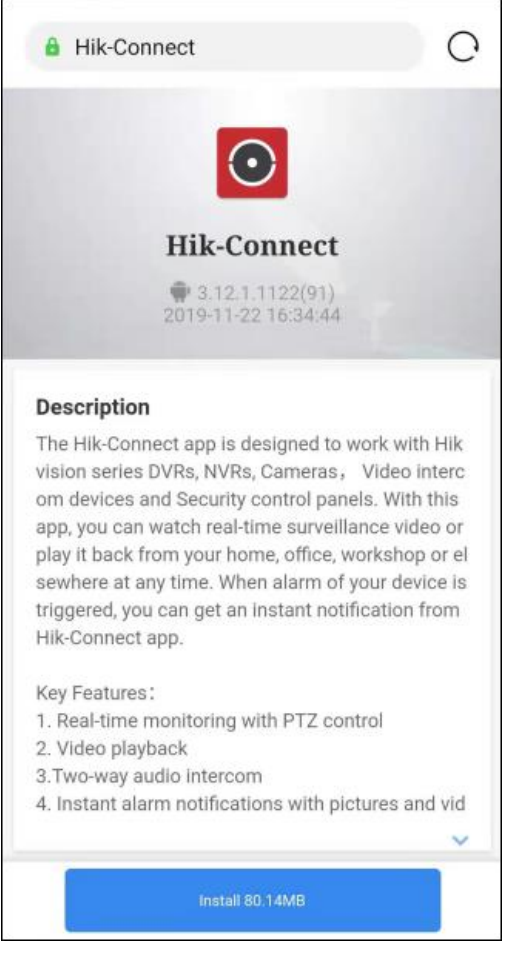

4. Tap Install.

5. When download completes, tap Install.

The old version of the App will be automatically overwritten by the downloaded version.

# Troubleshooting

The followings are problems that you may encounter during the installation of the App from Hikvision App Store.

You can follow the information or steps below to troubleshoot the problems.

#### Problem1 : Unknown app" or Other Similar Prompts

| Problem  | <i>"unknown app"</i> or similar prompt appears on the installation page when you install the App.                                           |
|----------|----------------------------------------------------------------------------------------------------|
| Cause    | The app is not downloaded from Google play or mobile App market, so the mobile phone regards the app as one from unknown source by default. |
| Solution | Make sure you download the App from <u>https://appstore.hikvision.com</u> , and then click (tap) the Install button to install the App.     |

#### Problem2: Installation of the App is not Allowed on Android Device

### (Case1)

| Problem  | Your Android device only allows you to install Apps from Google Play.             |  |
|----------|-----------------------------------------------------------------------------------|--|
| Cause    | The Android device does NOT allow the installation of Apps from "unknown source". |  |
|          | Enable installation from third-party sources.                                     |  |
|          | Steps :                                                                           |  |
| Solution | 1. Go to <b>Settings -&gt; More</b> in the phone operating system.                |  |
|          | 2. Go to Security -> Device Administration.                                       |  |
|          | 3. Turn on <b>Unknown sources</b> .                                               |  |

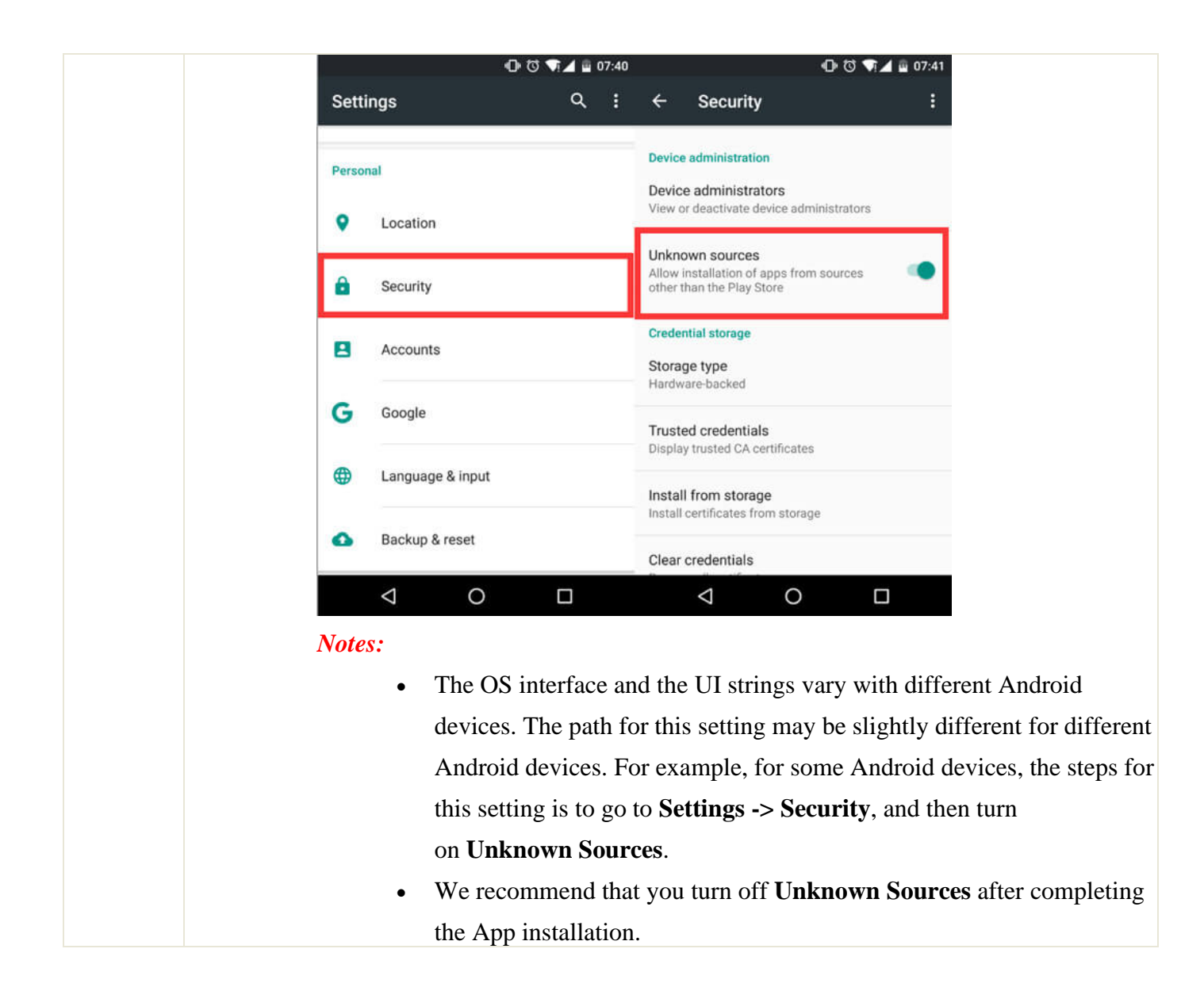

#### **Problem3: Installation of the App is not Allowed on Android Device**

#### (Case2)

| Droblom   | After you download App apk file by browser, a prompt like "The browser does not |
|-----------|---------------------------------------------------------------------------------|
| FIODIeIII | have permission to install the App" pops up.                                    |

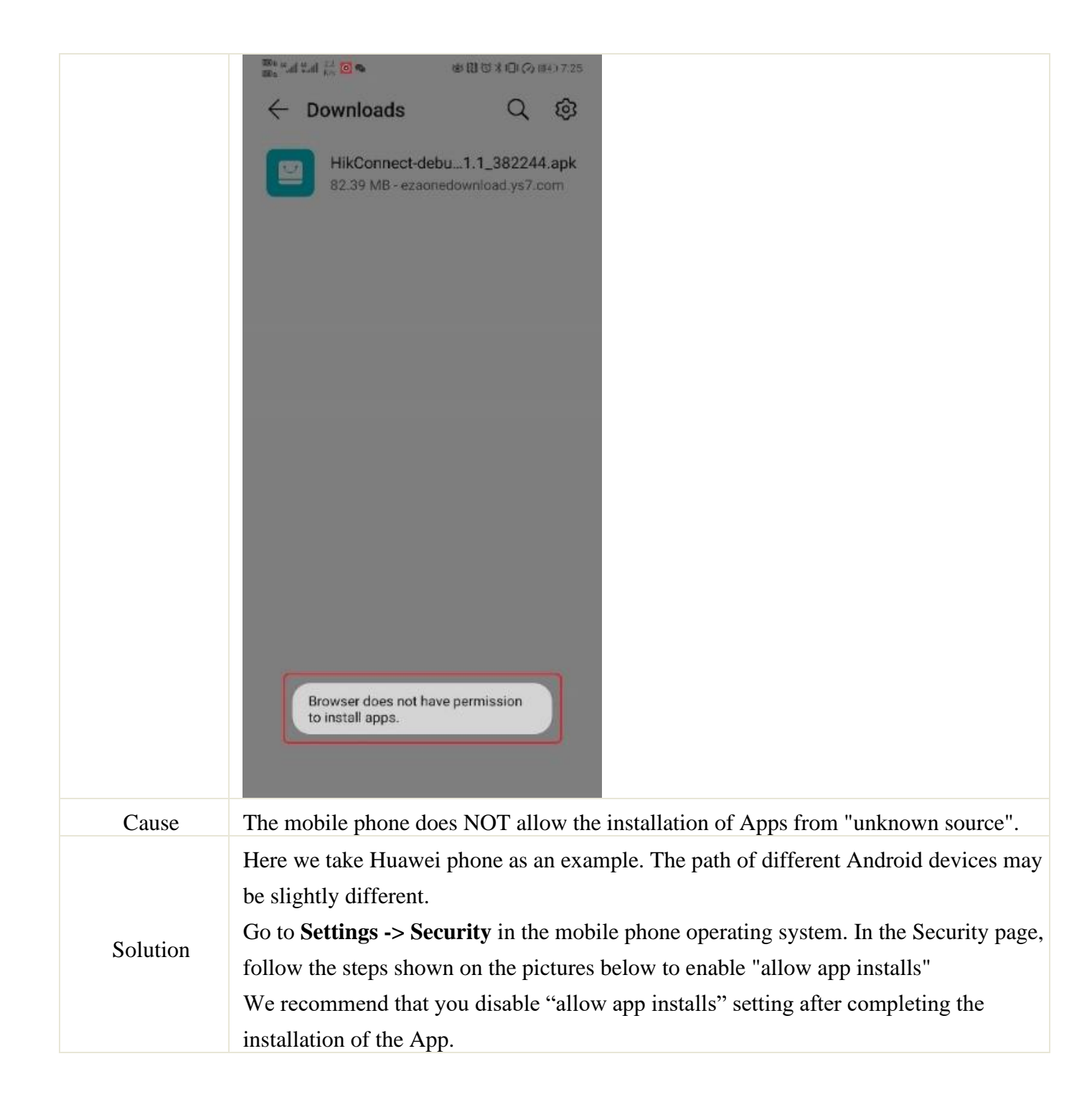

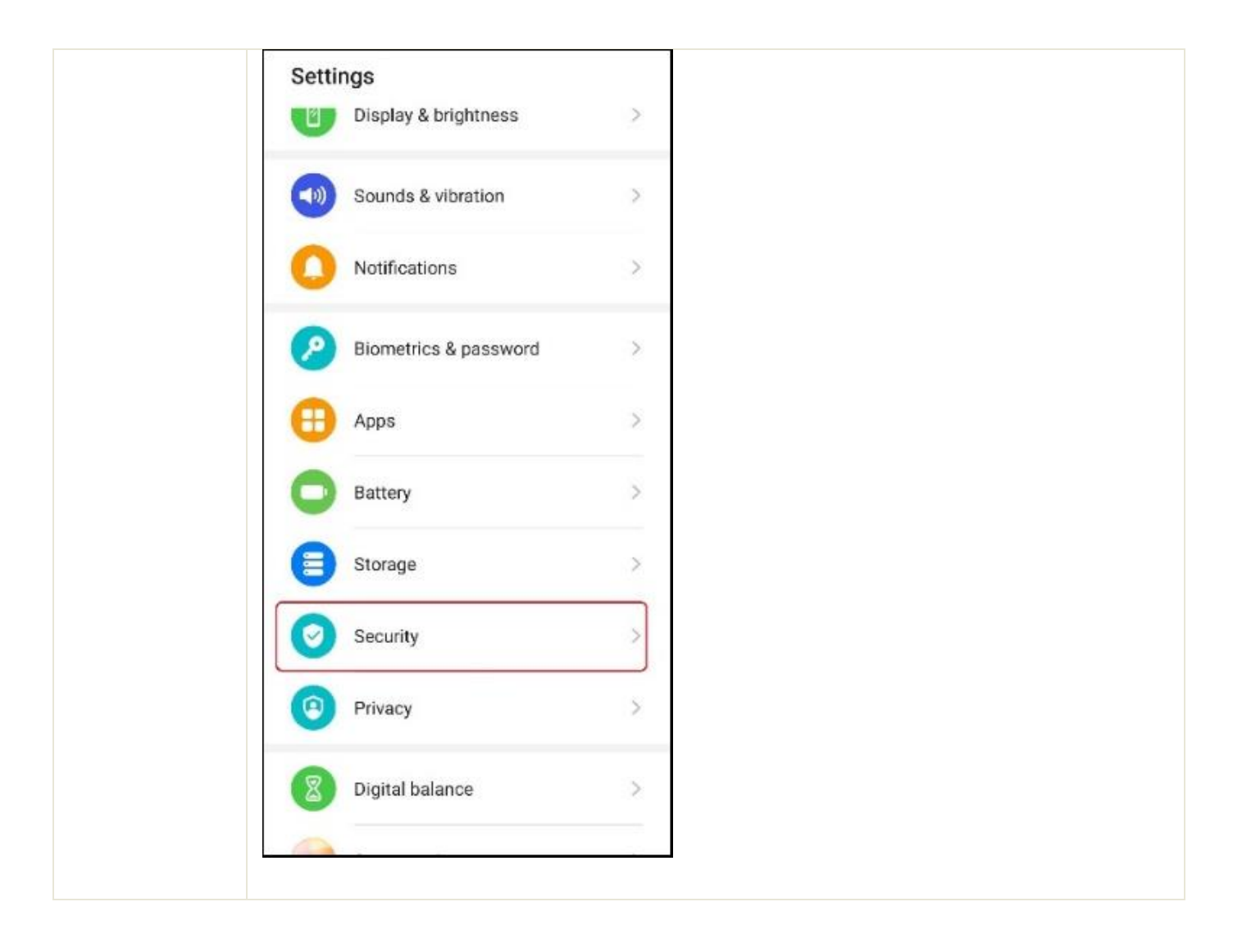

| $\leftarrow$ | Security |
|--------------|----------|
|              |          |

| Find wy Flidile                     |   |
|-------------------------------------|---|
| Security update<br>December 1, 2019 | 3 |
| Emergency SOS                       | 3 |
| Password Vault                      | 5 |
| Secure keys                         | 3 |
| TrustSpace                          | 3 |
| Block fake mobile towers            | 3 |
| App Lock                            | 3 |
| Safe                                | 5 |
| More settings                       | ; |
| Looking for other settings?         |   |
| Permissions                         |   |
| App Twin                            |   |

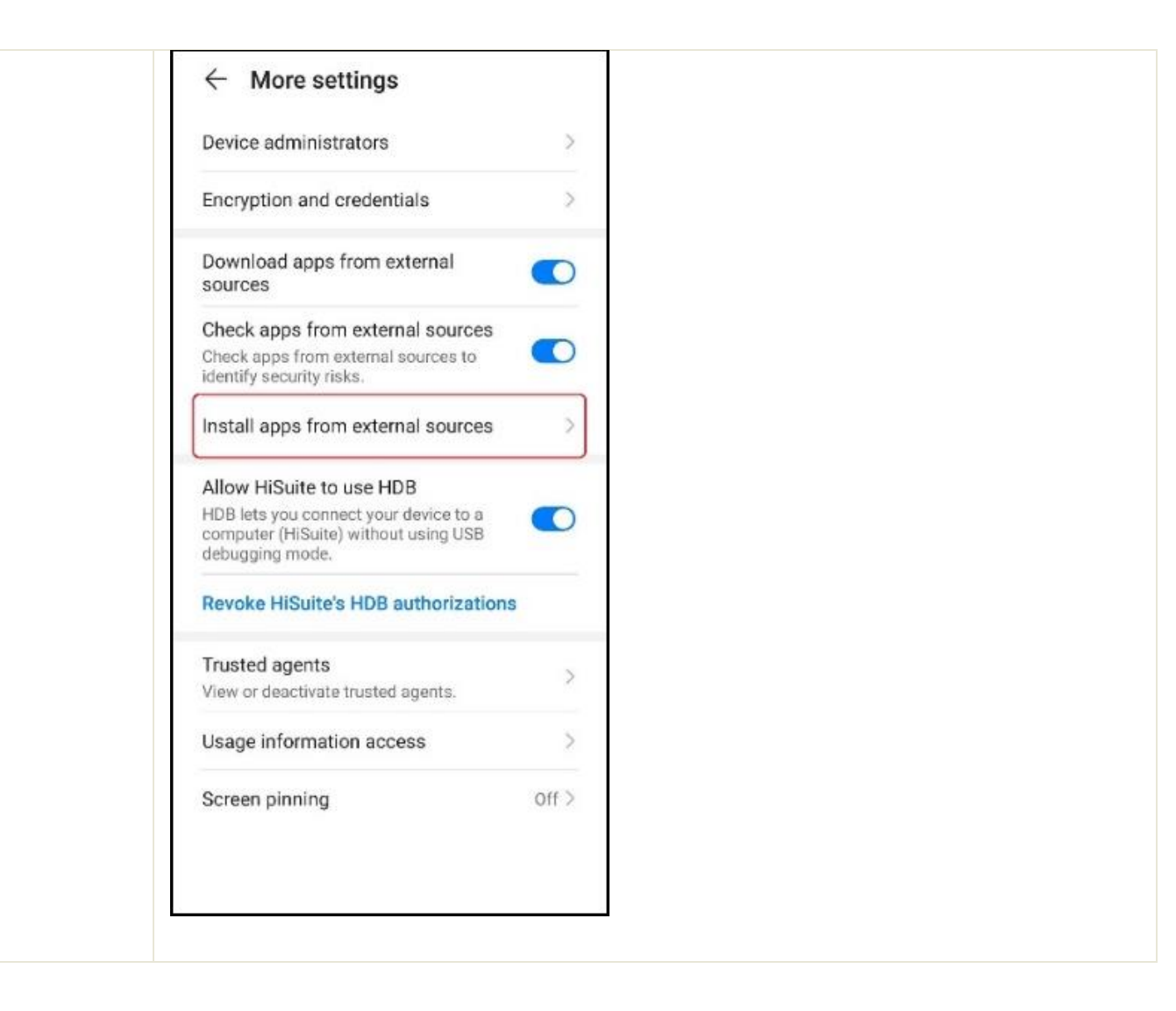

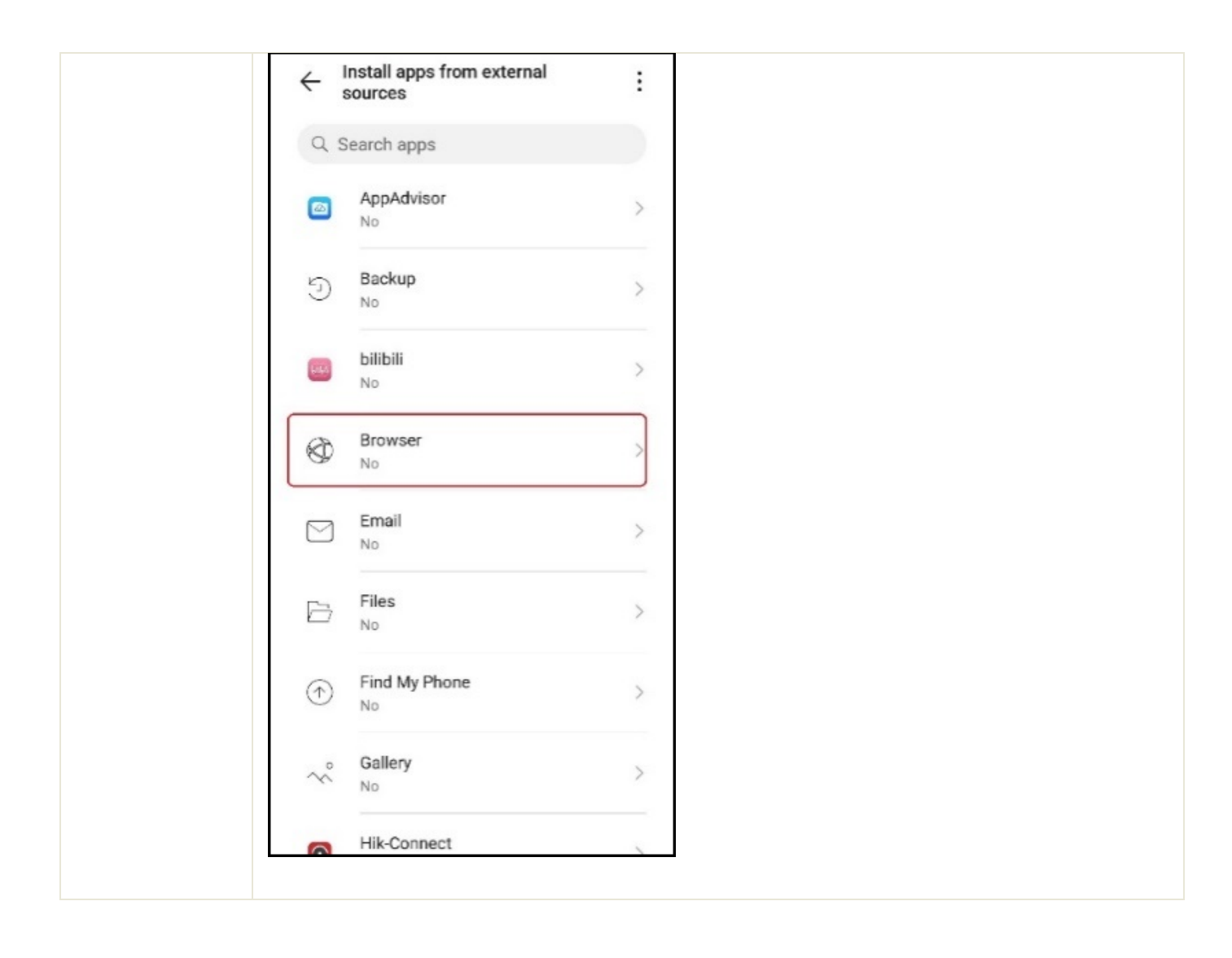

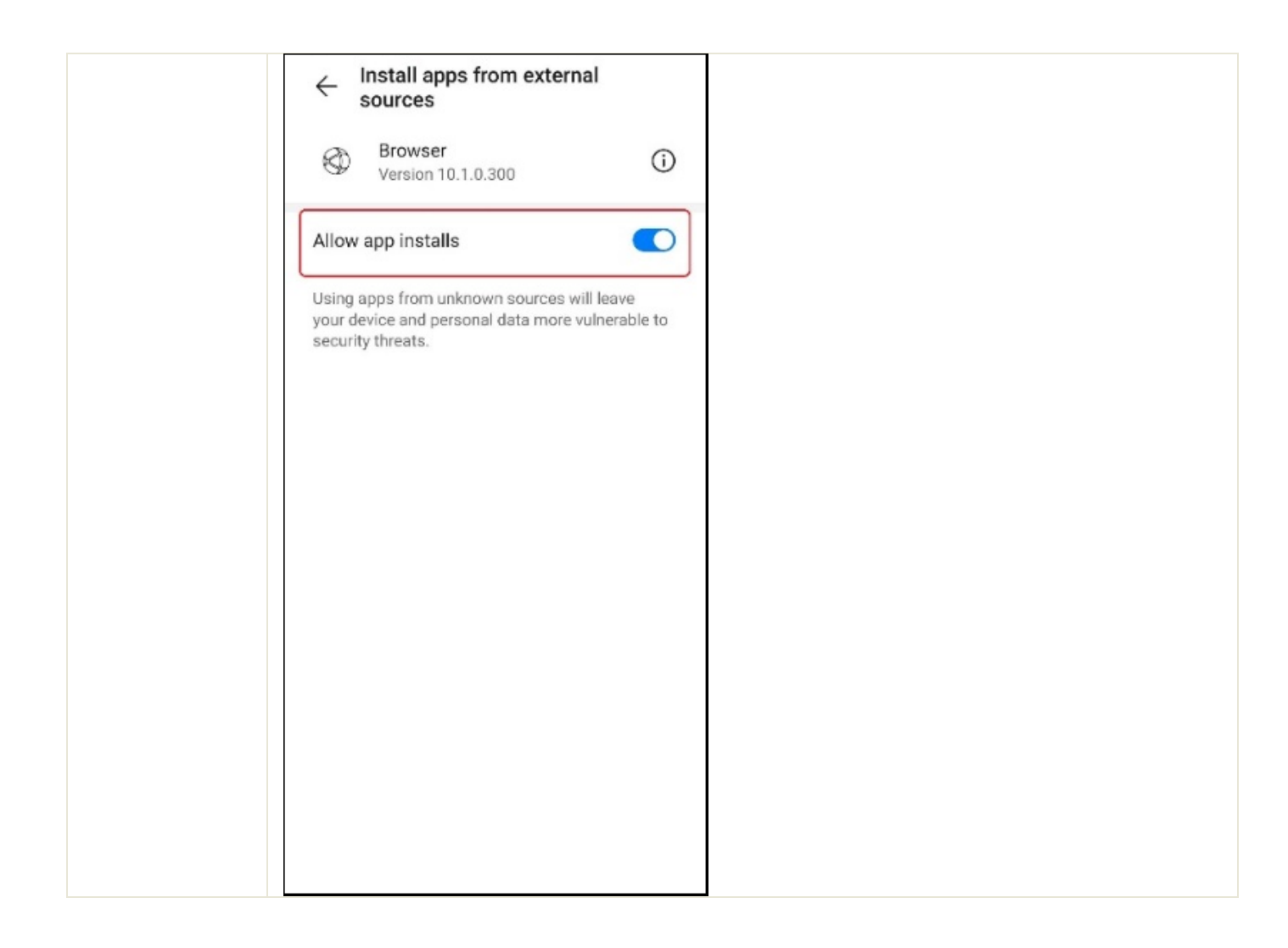